**《废品回收公司管理系统》软件下载** 宏达软件 版权所有 电话:0635-8386265 官方网站: <u>http://www.inmis.com</u>

-

请点击导航图标访问不同功能的帮助指南。

| <u> </u>            | 必司管理系统               |              |                 |
|---------------------|----------------------|--------------|-----------------|
| 基本信息                |                      |              |                 |
| 收购信息                | 经手人信息                | 客户           | 信息              |
| 销售信息                |                      |              |                 |
| 库存管理                | 供应商信息                | <b>戊</b> 品类别 | 废品信息            |
| 利润统计                |                      |              |                 |
| YI LIAO JI XIE XIAO | SHOU GUAN LI XI TONG | 👶 使用F        | 8键可以显示/隐藏当前导航窗口 |

## 【基本信息】

**说明:**欢迎使用废品收购公司管理系统!本系统为此行业提供了专业的日常进销存及其它事务的管理功能。本系统灵活 易用,上手很快,我们在每一步的操作都有简单的系统指导,每到在使用中遇到不解之处可参看系统窗口下方的提示说 明!另:为了更好的使用本系统,最好请先参看一下本系统业务帮助中的业务操作->系统入门->操作流程. 在此 类节点主要设置废品收购公司的初始化信息。

当前功能包含如下子功能:

- 1. <u>经手人信息</u>
- 2. <u>客户信息</u>
- 3. 供应商信息
- 4. <u>废品类别</u>
- 5. <u>废品信息</u>

# 【经手人信息】

说明:在此节点设置(包括增、删、改、查)废品收购公司的经手人的基本信息。

表格界面: 在<u>表格界面</u>, 信息内容以表格的形式显示, 当前功能包含如下信息内容(含部分示例数据):

| ID | 姓名 | 性别 | 职位    | 电话          | 备注             |
|----|----|----|-------|-------------|----------------|
| 12 | 张亮 | 男  | 仓库管理员 | 13659664582 | 笑是一种没有副作用的镇静剂! |
| 13 | 李胜 | 男  | 仓库管理员 | 13956442569 | 伟大、高尚的代价就是责任!  |

录入窗口: 录入窗口用来做为信息维护更新界面。

| 姓 | 名 | 张亮       | 一性    | 别 | 男           | ~ |
|---|---|----------|-------|---|-------------|---|
| 职 | 位 | 仓库管理员    | 电     | 话 | 13659664582 |   |
| 备 | 注 | 突是一种没有副的 | 作用的镇静 | ) |             |   |

说明:在此设置(包括增、删、改、查)废品收购公司合作客户的基本信息。

表格界面:在表格界面,信息内容以表格的形式显示,当前功能包含如下信息内容(含部分示例数据):

| 客户名称        |             | 客户编号       | 客户简称      | 合作关系        | 联系人     | 手机号     | 码     |               |         |
|-------------|-------------|------------|-----------|-------------|---------|---------|-------|---------------|---------|
| 天津废品收则      | 钩公司         | zh0001     | TJFPSGGS  | 长期合作        | 张强      | 165944  | 51652 |               |         |
| 上海浦东新区      | 区废品收购公司     | J zh0002   | SHPDXQFPS | GGS 短期合作    | 杨晓灵     | 139465  | 59862 |               |         |
| (续表)        |             |            |           |             |         |         |       |               |         |
| 传真          | 办公室电话       | 税号         |           | 银行帐号        |         | 开       | 户行    | 地址            | 备注      |
| 022-1326598 | 022-8374472 | 2454541531 | 213546451 | 24154545452 | 1215454 | 1545 中日 | 国建设银行 | 天津市向阳路125号    | 客户就是上帝! |
| 021-4659856 | 022-2659875 | 1544546321 | 51232     | 21245421354 | 64516   | 中       | 国工商银行 | 上海浦东新区朝阳路133号 | 顾客就是上帝! |

#### 信息处理相关说明:

1. 自动计算的字段:

(1). FROM (SELECT MAX(right(客户信息表.客户编号,4))+1 AS ID FROM 客户信息表 where 客户简称=':客户简拼') AS A。 (2)..

(3). 客户简称:获得字段"客户名称"的值并转拼音码。

2. 字段[客户编号] 将在记录保存后被自动生成。

| 录入窗口: | 录入窗口用来做为信息维护更新界面。 |
|-------|-------------------|
|-------|-------------------|

| 客户名称  | 天津废品收购公        | 司       | 地 址         | 天津市向阳路      | 各125号       |  |
|-------|----------------|---------|-------------|-------------|-------------|--|
| 客户简称  | TJFPSGGS       |         | 客户编号        | zh0001      |             |  |
| 联系人   | 张强             | 手机号码    | 16594451652 | 传 真         | 022-1326598 |  |
| 办公室电话 | 022-8374472    | 合作关系    | 长期合作        | 开户行         | 中国建设银行      |  |
| 银行帐号  | 24154545452121 | 5454545 | — 税 号       | 24545415312 | 13546451    |  |
| 备注    | 客户就是上帝!        |         |             |             |             |  |

**报表:**报表</mark>实现信息数据的格式化打印输出。

报表名称:客户信息表;纸张类型:A4;纸张放置:竖放;报表类型:多记录报表;

| 客户名称  | 上海浦东新区废品收购公      | <b>、</b> 司 |                |     |             |
|-------|------------------|------------|----------------|-----|-------------|
| 客户简称  | SHPDXQFPSGGS     | 客户编号       | zh0002         |     |             |
| 联系人   | 杨晓灵              | 手机号码       | 13946559862    | 传真  | 021-4659856 |
| 办公室电话 | 022-2659875      | 合作关系       | 短期合作           | 开户行 | 中国工商银       |
| 银行帐号  | 2124542135464516 | 税号         | 15445463215123 | 32  |             |
| 地址    | 上海浦东新区朝阳         |            |                |     |             |
| 备注    | 顾客就是上帝!          |            |                |     |             |

**报表:**报表实现信息数据的格式化打印输出。

#### 报表名称:客户信息明细表;纸张类型:A4;纸张放置:横放;报表类型:多记录报表;

|              |     |             |             | <b>E</b> 7 164 | <u>بح</u>          |                       |        |
|--------------|-----|-------------|-------------|----------------|--------------------|-----------------------|--------|
| 客户名称         | 联系人 | 手机号码        | 传真          | 办公室电话          | 税号                 | 银行帐号                  | 开户行    |
| 天津废品收购公司     | 张强  | 16594451652 | 022-1326598 | 022-8374472    | 245454153121354645 | 241545454521215454545 | 中国建设银行 |
| 上海浦东新区废品收购公司 | 杨晓灵 | 13946559862 | 021-4659856 | 022-2659875    | 154454632151232    | 2124542135464516      | 中国工商银行 |

## 客户信息

#### 【供应商信息】

说明:在此设置(包括增、删、改、查)废品收购公司的供应商的基本信息。

表格界面:在表格界面,信息内容以表格的形式显示,当前功能包含如下信息内容(含部分示例数据):

| 供应商名称    | 职务 | 合作关系 | 信用级别 | 联系人 | 联系电话1        | 联系电话2       | 网站                   | 地址             |
|----------|----|------|------|-----|--------------|-------------|----------------------|----------------|
| 聊城市废品收购站 | 站长 | 短期合作 | 中    | 刘向南 | 0635-5986235 | 13956846598 | www.liaocheng456.com | 聊城市东昌府区建设路154号 |
| 高堂废品收购站  | 站长 | 长期合作 | 高    | 马晓五 | 0635-5698412 | 13546998756 | www.gaotang123.com   | 高堂县兴华路126号     |

#### **录入窗口:** <u>录入窗口</u>用来做为信息维护更新界面。

| 供应商名称 | 聊城市废品收购站          |        |             | _ |
|-------|-------------------|--------|-------------|---|
| 合作关系  | 短期合作              | 信用级别   | 中           | ~ |
| 地址    | 聊城市东昌府区建计         | 殳路154号 |             | _ |
| 联系人   | 刘向南               | 职 务    | 站长          | _ |
| 联系电话1 | 0635-5986235      | 联系电话2  | 13956846598 | _ |
| 网 站   | www.liaocheng456. | com    |             | _ |
| 备注    |                   |        |             | _ |

报表:<u>报表</u>实现信息数据的格式化打印输出。

报表名称:供应商信息表;纸张类型:A4;纸张放置:竖放;报表类型:多记录报表;

### 供应商信息登记

| 17 17 <u>-</u> |     |                 |        |     |   |  |  |  |
|----------------|-----|-----------------|--------|-----|---|--|--|--|
| 合作             | 关系  | 短期合作 信用级别 中     |        |     |   |  |  |  |
| 联习             | 系人  | 刘向南             | 刘向南 职务 |     |   |  |  |  |
| 联系             | 电话1 | 0635-5986235    | 联系     | 电话2 | 2 |  |  |  |
| 地              | 址   | 聊城市东昌府区建设路154号  |        |     |   |  |  |  |
| XX]            | 站   | www.liaocheng45 | 56.com |     |   |  |  |  |
| 备              | 注   |                 |        |     |   |  |  |  |
|                |     |                 |        |     |   |  |  |  |
|                |     |                 |        |     |   |  |  |  |

### 供应商信息登记

| 75 - 95 | 25 2.5.N | analari ser     | 1 38 8   | NG 90 | a <u>aren</u> s |
|---------|----------|-----------------|----------|-------|-----------------|
| 合作      | 关系       | 长期合作            | 信用       | 级别    | 局               |
| 联习      | 系人       | 马晓五             | 职        | 务     | 站长              |
| 联系      | 电话1      | 0635-5698412    | 联系       | 电话2   |                 |
| 地       | 址        | 高堂县兴华路126       | <b>号</b> |       |                 |
| px]     | 站        | www.gaotang123. | com      |       |                 |
| 备       | 注        |                 |          |       |                 |
|         |          |                 |          |       |                 |

**报表:**报表实现信息数据的格式化打印输出。

报表名称:供应商明细报表;纸张类型:A4;纸张放置:横放;报表类型:多记录报表;

## 供应商信息登记

| 供应商名称    | 职务 | 合作关系 | 信用级别 | 联系人 | 联系电话1        | 联系电话2       | 网站                   | 地址             |
|----------|----|------|------|-----|--------------|-------------|----------------------|----------------|
| 聊城市废品收购站 | 站长 | 短期合作 | 中    | 刘向南 | 0635-5986235 | 13956846598 | www.liaocheng456.com | 聊城市东昌府区建设路154号 |
| 高堂废品收购站  | 站长 | 长期合作 | 高    | 马晓五 | 0635-5698412 | 13546998756 | www.gaotang123.com   | 高堂县兴华路126号     |

# 【废品类别】

说明:在此设置废品回收公司所经营的废品类别。

表格界面: 在<u>表格界面</u>, 信息内容以表格的形式显示, 当前功能包含如下信息内容(含部分示例数据):

ID 废品类别

7 家电类

8 建材类

9 瓶罐类

10 废铁

录入窗口: 录入窗口用来做为信息维护更新界面。

| <b>咱</b> 扣八 <b>凌</b> 四矢刘 |
|--------------------------|
| 废品类别 家电类                 |

说明:在此设置(包括增、删、改、查)废品收购公司的项目的基本信息。

表格界面:在表格界面,信息内容以表格的形式显示,当前功能包含如下信息内容(含部分示例数据):

| 废品名称 | 所属类别 | 规格型号  | 简拼   | 废品编号     | 计量单位 | 备注 |
|------|------|-------|------|----------|------|----|
| 电视机  | 家电类  | 17寸彩电 | DSJ  | DSJ0003  | 台    |    |
| 洗衣机  | 家电类  | 申花    | XYJ  | XYJ0004  | 台    |    |
| 建筑钢管 | 建材类  | 优质    | JZGG | JZGG0005 | *    |    |

#### 信息处理相关说明:

1. 自动计算的字段:

(1). 简拼:获得字段"废品名称"的值并转拼音码。

2. 字段[**废品编号]**将在记录保存后被自动生成。

3. 记录保存前您可能遇到"请输入废品名称!"的提示!请注意保证输入信息的完整性和合法性。

**录入窗口:** 录入窗口用来做为信息维护更新界面。

| <b></b> | 电视机   | 简拼     | DSJ      |
|---------|-------|--------|----------|
| 所属类别    | 家电类   | ✔ 废品编号 | DSJ0003  |
| 观格型号    | 17寸彩电 | - 计量单位 | 台        |
| 备 注     |       |        | 30<br>20 |

报表:报表实现信息数据的格式化打印输出。

报表名称:废品信息报表;纸张类型:A4;纸张放置:横放;报表类型:多记录报表;

废品信息

| 废品名称 | 所属类别 | 规格型号  | 简拼   | 废品编号     | 计量单位 | 备注 |
|------|------|-------|------|----------|------|----|
| 电视机  | 家电类  | 17寸彩电 | DSJ  | DSJOOOG  | 台    |    |
| 洗衣机  | 家电类  | 申花    | XYJ  | ХҮ JOOO4 | 台    |    |
| 建筑钢管 | 建材类  | 忧质    | JZGG | JZGG0005 | *    |    |

# 【收购信息】

说明:在此类节点主要是录入入库的基本信息。

表格界面: 在<u>表格界面</u>, 信息内容以表格的形式显示, 当前功能包含如下信息内容(含部分示例数据):

| ID | 入库日期      | 入库单编号         | 供应商名称    | 经手人 | 入库总金额 | 备注 |
|----|-----------|---------------|----------|-----|-------|----|
| 19 | 2008-8-11 | RK20080811001 | 聊城市废品收购站 | 张亮  | 1500  |    |
| 20 | 2008-8-11 | RK20080811002 | 高堂废品收购站  | 李胜  | 200   |    |
| 21 | 2008-8-12 | RK20080812001 | 聊城市废品收购站 | 李胜  | 500   |    |

当前功能包含如下子功能:

1. <u>废品入库</u>

# 【废品入库】

说明:在此节点主要是对废品收购公司收购的废品信息进行登记,并且可以打印相应的报表。

表格界面: 在<u>表格界面</u>, 信息内容以表格的形式显示, 当前功能包含如下信息内容(含部分示例数据):

### [(主表)]

| 入库日期      | 入库单编号         | 供应商名称    | 入库总金额 | 经手人 | 备注 |
|-----------|---------------|----------|-------|-----|----|
| 2008-8-11 | RK20080811001 | 聊城市废品收购站 | 1500  | 张亮  |    |
| 2008-8-11 | RK20080811002 | 高堂废品收购站  | 200   | 李胜  |    |
| 2008-8-12 | RK20080812001 | 聊城市废品收购站 | 500   | 李胜  |    |

### [入库从表]

| ID | 所属类别 | 废品编号    | 废品名称 | 计量单位 | 规格型号  | 收购单价 | 入库数量 |
|----|------|---------|------|------|-------|------|------|
| 51 | 家电类  | DSJ0003 | 电视机  | 台    | 17寸彩电 | 50   | 10   |
| 52 | 家电类  | XYJ0004 | 洗衣机  | 台    | 申花    | 100  | 10   |

(续表)

| 总金额  | 入库单编号         | 余存数量 | 余存金额 | 入库编号            | 入库日期      | 出库数量 |
|------|---------------|------|------|-----------------|-----------|------|
| 500  | RK20080811001 | 5    | 250  | RK2008081100101 | 2008-8-11 | 5    |
| 1000 | RK20080811001 | 0    | 0    | RK2008081100102 | 2008-8-11 | 10   |

### 信息处理相关说明:

1. 主表自动计算的字段:

- (1). **出库日期**=#<sup>^</sup>unlldate()。
- (2).入库日期:如果字段值为空则自动获得当前日期值。
- 2. "入库从表"自动计算的字段:
- (1). 总金额=入库数量\*收购单价。
- (2).余存金额=(入库数量-出库数量)\*收购单价。
- (3).余存数量=入库数量-出库数量。

3. 在"入库从表"记录保存后将执行名称为"记录增加后计算库存"的计算处理,相关的字段值将自动生成。

4. 在"入库从表"记录删除后将执行名称为"记录删除后计算库存"的计算处理,相关的字段值将自动生成。

- 5. "入库从表"的字段[入库编号]将在"入库从表"记录新增后被自动生成。
- 6. "(主表)"的字段[入库单编号] 将在"(主表)"记录新增后被自动生成。
- 7. "(主表)"的字段[入库总金额] 将在"入库从表"记录保存后被自动生成。
- 8. "(主表)"的字段[入库总金额] 将在"入库从表"记录删除后被自动生成。

**录入窗口:** <u>录入窗口</u>用来做为信息维护更新界面。

| 废品名称         | 洗衣机 |                    | 废品编号       | ХҮЈ0004 | 所属类别         | 家电类           | ~   |
|--------------|-----|--------------------|------------|---------|--------------|---------------|-----|
| 计量单位         | 台   |                    | 规格型号       | 申花      | 收购单价         |               | 100 |
| 入库数量         |     | 10                 | 总金额(元)     | 1       | 000 入库编号     | RK20080811001 | 02  |
| 所属类          | 别   | 废品编号               | 度品名称       | 1 计量单位  | 规格型号         | 收购单价 入库       | 数   |
| 家电类<br>▶_家电类 |     | DSJ0003<br>XYJ0004 | 电视机<br>洗衣机 | 台       | 1751彩电<br>申花 | 100           |     |
|              |     |                    |            |         |              |               |     |

#### 辅助录入说明:

1. [废品名称]获得输入焦点(光标)时,将显示一个辅助输入的列表,通过从列表中选择合适的行次后,字段[废品名称]将被填充 对应的值。同时,字段【所属类别】【废品编号】【计量单位】【规格型号】将被同时更新,不再需要手工输入。

2. [废品编号]获得输入焦点(光标)时,将显示一个辅助输入的列表,通过从列表中选择合适的行次后,字段[废品编号]将被填充 对应的值。同时,字段【废品名称】【计量单位】【入库仓库】【收购单价】将被同时更新,不再需要手工输入。

### 报表:报表实现信息数据的格式化打印输出。

报表名称:收购登记报表;纸张类型:A4;纸张放置:竖放;报表类型:多记录报表;

## 入库登记报表

入库日期: 2008-8-11

入库单编号: RK20080811001

供应商名称: 聊城市废品收购站

| 所属类别 | 废品编号    | 废品名称 | 计量单位 | 收购单价 | 入库数量 | 总金额  | 入库编号            |
|------|---------|------|------|------|------|------|-----------------|
| 家电类  | DSJ0003 | 电视机  | 台    | 50   | 10   | 500  | RK2008081100101 |
| 家电类  | XYJOOO4 | 洗衣机  | 台    | 100  | 10   | 1000 | RK2008081100102 |
| 合 计  |         |      |      | Į į  |      | 1500 |                 |

经手人: 张亮

# 【销售信息】

当前功能包含如下子功能:

1. <u>销售出库</u>

## 【销售出库】

说明:在此对销售出库的废品信息进行登记,并且可以打印相应的报表。

表格界面: 在<u>表格界面</u>, 信息内容以表格的形式显示, 当前功能包含如下信息内容(含部分示例数据):

### [(主表)]

| 出库日期      | 出库单编号         | 客户名称         | 出库总金额 | 经手人 | 备注 |
|-----------|---------------|--------------|-------|-----|----|
| 2008-8-11 | RK20080811001 | 上海浦东新区废品收购公司 | 1800  | 张亮  |    |
| 2008-8-12 | RK20080812001 | 天津废品收购公司     | 100   | 李胜  |    |

### [出库从表]

| ID | 出库单编号         | 所属类别 | 废品编号    | 废品名称 | 计量单位 | 收购单价 |
|----|---------------|------|---------|------|------|------|
| 14 | RK20080811001 | 家电类  | DSJ0003 | 电视机  | 台    | 50   |
| 15 | RK20080811001 | 家电类  | XYJ0004 | 洗衣机  | 台    | 100  |

(续表)

| 出库单价 | 出库数量 | 出库总额 | 利润 | 入库编号            | 余存数量 | 出库日期      |
|------|------|------|----|-----------------|------|-----------|
| 60   | 5    | 300  | 0  | RK2008081100101 | 5    | 2008-8-11 |
| 150  | 10   | 1500 | 0  | RK2008081100102 | 0    | 2008-8-11 |

#### 信息处理相关说明:

1. 主表自动计算的字段:

(1). 出库日期:如果字段值为空则自动获得当前日期值。

2. "出库从表"自动计算的字段:

(1). 出库总额=出库单价\*出库数量。

3. "出库从表"的字段[余存数量]将在"出库从表"记录保存后被自动生成。

4. 在"出库从表"记录保存后将执行名称为"记录增加后计算库存"的计算处理,相关的字段值将自动生成。

5. 在"出库从表"记录删除后将执行名称为"记录删除后计算库存"的计算处理,相关的字段值将自动生成。

6. 在"出库从表"记录保存前您可能遇到"出库数量不能大于库存量!"的提示!请注意保证输入信息的完整性和合法性。

7. "(主表)"的字段[出库单编号]将在"(主表)"记录新增后被自动生成。

8. 在"(主表)"记录保存后您可能遇到"请选择客户名称!"的提示!请注意保证输入信息的完整性和合法性。

9. "(主表)"的字段[出库总金额] 将在"出库从表"记录保存后被自动生成。

10. "(主表)"的字段[出库总金额] 将在"出库从表"记录删除后被自动生成。

录入窗口: 录入窗口用来做为信息维护更新界面。

| /<br>废品名称 | , 洗衣机                  |        | 废品编号               | WYTOOO4    |      | 所属类别      | 家由类        |        |
|-----------|------------------------|--------|--------------------|------------|------|-----------|------------|--------|
| 计量单位      | 台                      |        | 收购单价               |            | 100  | 出库单价(元    | ;)         | 150    |
| 出库数量      |                        | 10     | 出库总额(元             | Ē)         | 1500 | 入库编号      | RK20080811 | 100102 |
| 出库        | 単编号                    | 所属类别   | 废品编号               | 废品名称       | 计量单位 | 收购单价      | 出库单价出      | 」「军教   |
| RK200     | 080811001<br>080811001 | 家电类家电类 | DSJ0003<br>XYJ0004 | 电视机<br>洗衣机 | 台    | 50<br>100 | 60<br>150  |        |
|           |                        |        |                    |            |      |           |            |        |

### 辅助录入说明:

1. [废品名称]获得输入焦点(光标)时,将显示一个辅助输入的列表,通过从列表中选择合适的行次后,字段[废品名称]将被填充 对应的值。同时,字段【所属类别】【废品编号】【计量单位】【收购单价】【入库编号】【余存数量】将被同时更新,不再需 要手工输入。

报表:报表实现信息数据的格式化打印输出。

报表名称:销售登记报表;纸张类型:A4;纸张放置:竖放;报表类型:多记录报表;

## 销售出库

出库日期: 2008-8-11

出库单编号: RK20080811001 客户名称: 上海浦东新区废品

| 所属类别 | 废品编号    | 废品名称 | 计量单位 | 出库单价 | 出库数量 | 出库总额 | 入库编号            |
|------|---------|------|------|------|------|------|-----------------|
| 家电类  | DSJ0003 | 电视机  | 台    | 60   | 5    | 300  | RK2008081100101 |
| 家电类  | XYJ0004 | 洗衣机  | 台    | 150  | 10   | 1500 | RK2008081100102 |
| 合 计  |         |      |      |      |      | 1800 |                 |

经手人: 张亮

## 【库存管理】

当前功能包含如下子功能:

- 1. <u>库存明细</u>
- 2. 入库查询
- 3. <u>出库查询</u>

# 【库存明细】

当前功能包含如下子功能:

1. <u>当前库存明细</u>

## 【当前库存明细】

说明:在此查看当前库存明细,可以让您对您的库存情况一目了然,并且可以打印相应的报表。

表格界面: 在<u>表格界面</u>, 信息内容以表格的形式显示, 当前功能包含如下信息内容(含部分示例数据):

废品名称 废品编号 所属类别 计量单位 收购单价 入库数量 出库数量 余存数量 余存金额

| 电视机  | DSJ0003  | 家电类 | 台 | 50 | 10  | 5  | 5   | 250 |
|------|----------|-----|---|----|-----|----|-----|-----|
| 建筑钢管 | JZGG0005 | 建材类 | * | 2  | 100 | 0  | 100 | 200 |
| 建筑钢管 | JZGG0005 | 建材类 | * | 5  | 100 | 10 | 90  | 450 |

报表:<u>报表</u>实现信息数据的格式化打印输出。

报表名称:当前库存明细表;纸张类型:A4;纸张放置:竖放;报表类型:多记录报表;

## 当前库存明细

| 废品名称 | 废品编号     | 所属类别 | 计量单位 | 收购单价 | 入库数量 | 出库数量 | 余存数量 | 余存金额 |
|------|----------|------|------|------|------|------|------|------|
| 电视机  | DSJOOO3  | 家电类  | 台    | 50   | 10   | 5    | 5    | 250  |
| 建筑钢管 | JZGG0005 | 建材类  | *    | 2    | 100  | 0    | 100  | 200  |
| 建筑钢管 | JZGG0005 | 建材类  | *    | 5    | 100  | 10   | 90   | 450  |

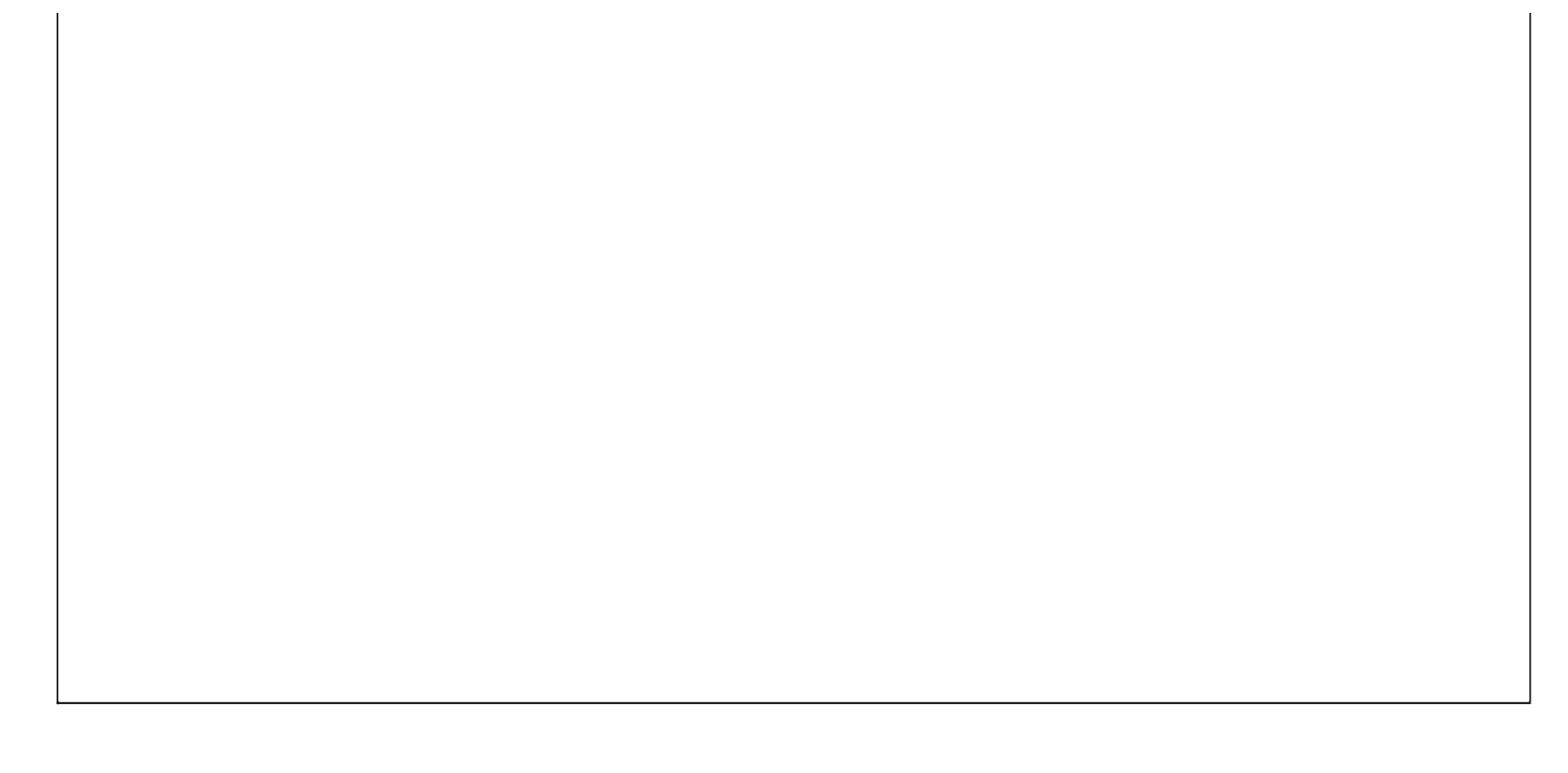

# 【入库查询】

当前功能包含如下子功能:

- 1. 供应商供货明细
- 2. <u>期间入库</u>
- 3. 经手人入库查询

#### 【供应商供货明细】

说明:在此您可以用供应商名称来查询供应商的供货信息,所有供货信息,并且可以打印相应的报表。

表格界面:在表格界面,信息内容以表格的形式显示,当前功能包含如下信息内容(含部分示例数据):

| 供应商名称    | 入库日期      | 入库编号            | 废品编号    | 废品名称 | 所属类别 | 规格型号  | 计量单位 | 单价  | 数量 | 总额   |
|----------|-----------|-----------------|---------|------|------|-------|------|-----|----|------|
| 聊城市废品收购站 | 2008-8-11 | RK2008081100101 | DSJ0003 | 电视机  | 家电类  | 17寸彩电 | 台    | 50  | 10 | 1500 |
| 高堂废品收购站  | 2008-8-11 | RK2008081100101 | DSJ0003 | 电视机  | 家电类  | 17寸彩电 | 台    | 50  | 10 | 200  |
| 聊城市废品收购站 | 2008-8-12 | RK2008081100101 | DSJ0003 | 电视机  | 家电类  | 17寸彩电 | 台    | 50  | 10 | 500  |
| 聊城市废品收购站 | 2008-8-11 | RK2008081100102 | XYJ0004 | 洗衣机  | 家电类  | 申花    | 台    | 100 | 10 | 1500 |

#### **报表:**报表</mark>实现信息数据的格式化打印输出。

报表名称:供应商供货明细报表;纸张类型:A4;纸张放置:横放;报表类型:多记录报表;

### 供应商供货明细

| 供应商名称    | 入库日期      | 入库编号            | 废品编号     | 废品名称 | 所属类别 | 规格型号  | 计量单位 | 单价  | 数量  | 总额   |
|----------|-----------|-----------------|----------|------|------|-------|------|-----|-----|------|
| 聊城市废品收购站 | 2008-8-11 | RK2008081100101 | DSJ0003  | 电视机  | 家电类  | 17寸彩电 | 台    | 50  | 10  | 1500 |
| 高堂废品收购站  | 2008-8-11 | RK2008081100101 | DSJ0003  | 电视机  | 家电类  | 17寸彩电 | 台    | 50  | 10  | 200  |
| 聊城市废品收购站 | 2008-8-12 | RK2008081100101 | DSJ0003  | 电视机  | 家电类  | 17寸彩电 | 台    | 50  | 10  | 500  |
| 聊城市废品收购站 | 2008-8-11 | RK2008081100102 | XYJO004  | 洗衣机  | 家电类  | 申花    | 台    | 100 | 10  | 1500 |
| 高堂废品收购站  | 2008-8-11 | RK2008081100102 | XYJO004  | 洗衣机  | 家电类  | 申花    | 台    | 100 | 10  | 200  |
| 聊城市废品收购站 | 2008-8-12 | RK2008081100102 | XYJO004  | 洗衣机  | 家电类  | 申花    | 台    | 100 | 10  | 500  |
| 聊城市废品收购站 | 2008-8-11 | RK2008081100201 | JZGG0005 | 建筑钢管 | 建材类  | 忧质    | *    | 2   | 100 | 1500 |
| 高堂废品收购站  | 2008-8-11 | RK2008081100201 | JZGG0005 | 建筑钢管 | 建材类  | 忧质    | *    | 2   | 100 | 200  |
| 聊城市废品收购站 | 2008-8-12 | RK2008081100201 | JZGG0005 | 建筑钢管 | 建材类  | 忧质    | *    | 2   | 100 | 500  |
| 聊城市废品收购站 | 2008-8-11 | RK2008081200101 | JZGG0005 | 建筑钢管 | 建材类  | 忧质    | *    | 5   | 100 | 1500 |
| 高堂废品收购站  | 2008-8-11 | RK2008081200101 | JZGG0005 | 建筑钢管 | 建材类  | 忧质    | *    | 5   | 100 | 200  |
| 聊城市废品收购站 | 2008-8-12 | RK2008081200101 | JZGG0005 | 建筑钢管 | 建材类  | 优质    | *    | 5   | 100 | 500  |
| 合计:      |           |                 |          |      |      |       |      |     | 660 | 8800 |

#### 【期间入库】

说明:在此您可以查看一个时间段内的入库情况,并且可以打印相应的报表。

表格界面: 在表格界面, 信息内容以表格的形式显示, 当前功能包含如下信息内容(含部分示例数据):

#### [(主表)]

| 入库单编号         | 入库日期      | 供应商名称    | 入库总金额 | 经手人 | 备注 |
|---------------|-----------|----------|-------|-----|----|
| RK20080811001 | 2008-8-11 | 聊城市废品收购站 | 1500  | 张亮  |    |
| RK20080811002 | 2008-8-11 | 高堂废品收购站  | 200   | 李胜  |    |
| RK20080812001 | 2008-8-12 | 聊城市废品收购站 | 500   | 李胜  |    |

#### [入库从表]

| II | 所属  | 类别   | 废品编号      | 废品名称 | 计量单位 | 规格型号     | 收购单价     | ·入库数量     |      |
|----|-----|------|-----------|------|------|----------|----------|-----------|------|
| 51 | 家电  | 类    | DSJ0003   | 电视机  | 台    | 17寸彩电    | 50       | 10        |      |
| 52 | 家电  | 类    | XYJ0004   | 洗衣机  | 台    | 申花       | 100      | 10        |      |
| (4 | 卖表) |      |           |      |      |          |          |           |      |
| 总  | 金额  | 入库   | 单编号       | 余存数量 | 余存金额 | 入库编号     |          | 入库日期      | 出库数量 |
| 50 | 0   | RK20 | 080811001 | 5    | 250  | RK200808 | 31100101 | 2008-8-11 | 5    |
| 10 | 00  | RK20 | 080811001 | 0    | 0    | RK200808 | 31100102 | 2008-8-11 | 10   |

**报表:**报表实现信息数据的格式化打印输出。

报表名称:期间入库报表;纸张类型:A4;纸张放置:横放;报表类型:多记录报表;

期间入库

| 入库单编号         | 入库日期      | 废品名称 | 废品编号     | 所属类别 | 计量单位 | 入库数量 | 收购单价 | 总金额  | 经手人 | 供应商名称    |
|---------------|-----------|------|----------|------|------|------|------|------|-----|----------|
| RK20080811001 | 2008-8-11 | 洗衣机  | XYJ0004  | 家电类  | 台    | 10   | 100  | 1000 | 张亮  | 聊城市废品收购站 |
| RK20080811002 | 2008-8-11 | 建筑钢管 | JZGG0005 | 建材类  | *    | 100  | 2    | 200  | 李胜  | 高堂废品收购站  |
| RK20080812001 | 2008-8-12 | 建筑钢管 | JZGG0005 | 建材类  | *    | 100  | 5    | 500  | 李胜  | 聊城市废品收购站 |

## 【经手人入库查询】

说明:在此您可以选择经手人的名字来查看所有经过此人的所有入库资料。

表格界面: 在<u>表格界面</u>, 信息内容以表格的形式显示, 当前功能包含如下信息内容(含部分示例数据):

### [(主表)]

| ID | 入库日期      | 入库单编号         | 供应商名称    | 经手人 | 入库总金额 | 备注 |
|----|-----------|---------------|----------|-----|-------|----|
| 19 | 2008-8-11 | RK20080811001 | 聊城市废品收购站 | 张亮  | 1500  |    |
| 20 | 2008-8-11 | RK20080811002 | 高堂废品收购站  | 李胜  | 200   |    |
| 21 | 2008-8-12 | RK20080812001 | 聊城市废品收购站 | 李胜  | 500   |    |

### [入库从表]

| ID | 所属类别 | 废品编号    | 废品名称 | 计量单位 | 规格型号  | 收购单价 | 入库数量 |
|----|------|---------|------|------|-------|------|------|
| 51 | 家电类  | DSJ0003 | 电视机  | 台    | 17寸彩电 | 50   | 10   |
| 52 | 家电类  | XYJ0004 | 洗衣机  | 台    | 申花    | 100  | 10   |

(续表)

| 总金额  | 入库单编号         | 余存数量 | 余存金额 | 入库编号            | 入库日期      | 出库数量 |
|------|---------------|------|------|-----------------|-----------|------|
| 500  | RK20080811001 | 5    | 250  | RK2008081100101 | 2008-8-11 | 5    |
| 1000 | RK20080811001 | 0    | 0    | RK2008081100102 | 2008-8-11 | 10   |

# 【出库查询】

当前功能包含如下子功能:

- 1. <u>客户出货明细</u>
- 2. <u>期间出库</u>
- 3. 经手人出库查询

### 【客户出货明细】

说明:在此您可以查看与客户交易的所有信息,并且可以打印相应的报表。

表格界面:在表格界面,信息内容以表格的形式显示,当前功能包含如下信息内容(含部分示例数据):

| 客户名称         | 出库日期      | 入库编号            | 废品编号    | 废品名称 | 所属类别 | 计量单位 | 单价  | 数量 | 总额   |
|--------------|-----------|-----------------|---------|------|------|------|-----|----|------|
| 上海浦东新区废品收购公司 | 2008-8-11 | RK2008081100101 | DSJ0003 | 电视机  | 家电类  | 台    | 60  | 5  | 1800 |
| 天津废品收购公司     | 2008-8-12 | RK2008081100101 | DSJ0003 | 电视机  | 家电类  | 台    | 60  | 5  | 100  |
| 上海浦东新区废品收购公司 | 2008-8-11 | RK2008081100102 | XYJ0004 | 洗衣机  | 家电类  | 台    | 150 | 10 | 1800 |
| 天津废品收购公司     | 2008-8-12 | RK2008081100102 | XYJ0004 | 洗衣机  | 家电类  | 台    | 150 | 10 | 100  |

**报表:**报表</mark>实现信息数据的格式化打印输出。

报表名称:客户出货明细报表;纸张类型:A4;纸张放置:横放;报表类型:多记录报表;

客户出货明细

| 客户名称         | 出库日期      | 入库编号            | 废品编号     | 废品名称 | 所属类别 | 计量单位 | 单价  | 数量 | 总额   |
|--------------|-----------|-----------------|----------|------|------|------|-----|----|------|
| 上海浦东新区废品收购公司 | 2008-8-11 | RK2008081100101 | DSJ0003  | 电视机  | 家电类  | 台    | 60  | 5  | 1800 |
| 天津废品收购公司     | 2008-8-12 | RK2008081100101 | DSJ0003  | 电视机  | 家电类  | 台    | 60  | 5  | 100  |
| 上海浦东新区废品收购公司 | 2008-8-11 | RK2008081100102 | XYJ0004  | 洗衣机  | 家电类  | 台    | 150 | 10 | 1800 |
| 天津废品收购公司     | 2008-8-12 | RK2008081100102 | XYJ0004  | 洗衣机  | 家电类  | 台    | 150 | 10 | 100  |
| 上海浦东新区废品收购公司 | 2008-8-11 | RK2008081200101 | JZGG0005 | 建筑钢管 | 建材类  | *    | 10  | 10 | 1800 |
| 天津废品收购公司     | 2008-8-12 | RK2008081200101 | JZGG0005 | 建筑钢管 | 建材类  | *    | 10  | 10 | 100  |
| 合 计          | -         |                 |          |      |      | 2    | 440 | 50 | 5700 |

### 【期间出库】

说明:在此您可以查看在一个时间段内的出库情况,并且可以打印相应的报表。

**表格界面:**在表格界面,信息内容以表格的形式显示,当前功能包含如下信息内容(含部分示例数据):

#### [(主表)]

| 出库单编号         | 出库日期      | 客户名称         | 出库总金额 | 经手人 | 备注 |
|---------------|-----------|--------------|-------|-----|----|
| RK20080811001 | 2008-8-11 | 上海浦东新区废品收购公司 | 1800  | 张亮  |    |
| RK20080812001 | 2008-8-12 | 天津废品收购公司     | 100   | 李胜  |    |

#### [出库从表]

| ID 出) | 库单   | 编号      | 所属类别 | 废品练   | 计          | 废品名称      | 计量   | 单位 | 收购  | 单价    |       |
|-------|------|---------|------|-------|------------|-----------|------|----|-----|-------|-------|
| 14 RK | 2008 | 0811001 | 家电类  | DSJ00 | 03         | 电视机       | 台    |    | 50  |       |       |
| 15 RK | 2008 | 0811001 | 家电类  | XYJ00 | 04         | 洗衣机       | 台    |    | 100 |       |       |
| (续表   | ź)   |         |      |       |            |           |      |    |     |       |       |
| 出库单   | 单价   | 出库数量    | 出库总额 | 页利润   | <u>ک</u> ا | 车编号       |      | 余存 | 数量  | 出库    | 日期    |
| 60    |      | 5       | 300  | 0     | RK2        | 200808110 | 0101 | 5  |     | 2008- | -8-11 |
| 150   |      | 10      | 1500 | 0     | RK2        | 200808110 | 0102 | 0  |     | 2008- | -8-11 |

**报表:**报表</mark>实现信息数据的格式化打印输出。

报表名称:期间出库报表;纸张类型:A4;纸张放置:横放;报表类型:多记录报表;

## 期间出库

| 出库单编号         | 出库日期      | 废品名称 | 废品编号     | 所属类别 | 计量单位 | 出库数量 | 出库单价 | 出库总额 | 客户名称         | 经手人 |
|---------------|-----------|------|----------|------|------|------|------|------|--------------|-----|
| RK20080811001 | 2008-8-11 | 洗衣机  | XYJ0004  | 家电类  | 台    | 10   | 150  | 1500 | 上海浦东新区废品收购公司 | 张亮  |
| RK20080812001 | 2008-8-12 | 建筑钢管 | JZGG0005 | 建材类  | *    | 10   | 10   | 100  | 天津废品收购公司     | 李胜  |

## 【经手人出库查询】

说明:在此您可以通过选择出库经手人的名字来查询经过的此人所有出库单信息。

表格界面: 在<u>表格界面</u>, 信息内容以表格的形式显示, 当前功能包含如下信息内容(含部分示例数据):

### [(主表)]

| ID | 出库单编号         | 出库日期      | 客户名称         | 经手人 | 备注 | 出库总金额 | 入库编号 |
|----|---------------|-----------|--------------|-----|----|-------|------|
| 79 | RK20080811001 | 2008-8-11 | 上海浦东新区废品收购公司 | 张亮  |    | 1800  |      |
| 82 | RK20080812001 | 2008-8-12 | 天津废品收购公司     | 李胜  |    | 100   |      |

### [出库从表]

| ID | 出库单编号       | 所属类别 | 废品编号 | 废品名称 | 计量单位 | 收购单价 |
|----|-------------|------|------|------|------|------|
|    |             |      |      |      |      |      |
| (约 | <b>卖表</b> ) |      |      |      |      |      |

| 出库单价 | 出库数量 | 出库总额 | 利润 | 入库编号 | 余存数量 | 出库日期 |
|------|------|------|----|------|------|------|
|      |      |      |    |      |      |      |

# 【利润统计】

当前功能包含如下子功能:

- 1. <u>类别利润统计</u>
- 2. <u>期间总利润统计</u>
- 3. 客户期间利润统计

# 【类别利润统计】

说明:通过此节点可以查询某类废品的利润。

表格界面: 在<u>表格界面</u>, 信息内容以表格的形式显示, 当前功能包含如下信息内容(含部分示例数据):

所属类别 利润

| 家电类 | 550 |
|-----|-----|
| 建材类 | 50  |

## 【期间总利润统计】

说明:通过此节点可以查询所经营的所有废品的所有利润。

表格界面: 在<u>表格界面</u>, 信息内容以表格的形式显示, 当前功能包含如下信息内容(含部分示例数据):

总利润

600

【客户期间利润统计】

说明:通过此节点可以查询某个时间段内与某客户交易后所产生的利润。

表格界面: 在<u>表格界面</u>, 信息内容以表格的形式显示, 当前功能包含如下信息内容(含部分示例数据):

客户名称 总利润

## 【表格界面】

表格界面以表格的形式显示信息内容。

### (图一)表格界面:

表格界面在"信息操作"区中,用表格的方式显示和操作信息.

表格界面的有上方工具栏(表格信息操作工具栏)和左侧工具栏,用来实现信息操作,中间大部分空间均为表格方式显示的信息.

|          | • - 🕓 [ |             | × × |        | 💌 🕨 🎭                      | <u>8</u> \$           | <b>a</b>                |                    |     |                                         |
|----------|---------|-------------|-----|--------|----------------------------|-----------------------|-------------------------|--------------------|-----|-----------------------------------------|
|          | ID      | 姓名          | 性别  | 职位     | 电话                         | 备注                    | 新江大司は中国のはま              |                    |     | 管理信息                                    |
| (        | 12      | 统党<br>13 李胜 | 男   | ② 库管理员 | 13659664582<br>13956442569 | 美是 <sup></sup><br>伟大、 | 一种没有副作用的铒番<br>高尚的代价就是责任 | ₱₥リ <b>፣</b><br>£¶ |     | □ □ 基本信息                                |
|          |         |             |     |        |                            |                       |                         | 2765 U.S           |     | □ ♀ 蛭于八1                                |
|          |         |             |     |        |                            |                       |                         |                    |     | □ ② 客户信服                                |
|          |         |             |     |        |                            |                       |                         |                    |     | 国 · · · · · · · · · · · · · · · · · · · |
| <u>_</u> |         |             |     |        |                            |                       |                         |                    |     | □ 🛞 废品信制                                |
|          |         |             |     |        |                            |                       |                         |                    |     | ■ 🖸 销售信息                                |
|          |         |             |     |        |                            |                       |                         |                    |     | 由 一 库存管理                                |
|          |         |             |     |        |                            |                       |                         |                    |     | 13830471                                |
|          |         |             |     |        |                            |                       |                         |                    |     |                                         |
| 83       |         |             |     |        |                            |                       |                         |                    |     |                                         |
|          |         |             |     |        |                            |                       |                         |                    |     |                                         |
| R        |         |             |     |        |                            |                       |                         |                    |     |                                         |
|          |         |             |     |        |                            |                       |                         |                    |     | 录入窗口                                    |
|          |         |             |     |        |                            |                       |                         |                    |     | 报表输出                                    |
|          |         |             |     |        |                            |                       | •                       |                    |     |                                         |
| 备        |         |             | F1  |        |                            |                       | -                       | 1                  | ST. |                                         |
| T        |         |             |     |        |                            |                       |                         |                    |     |                                         |
|          | 提示      |             |     |        |                            |                       |                         |                    |     | 信息分析                                    |

信息管理树:通过信息管理树可以直接访问系统的其它信息.

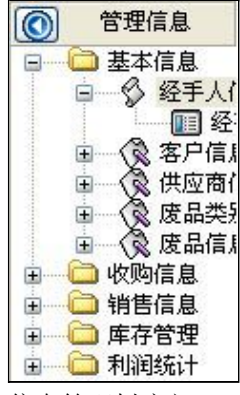

信息管理树底部,可以访问当前信息的录入、报表和分析窗口.

| _ | 录入窗<br>报表输 | F口<br>)出 | ] |
|---|------------|----------|---|
|   |            |          |   |
|   | 信息分        | 析        |   |

\_\_\_\_\_

## (图二)记录导航栏:

实现信息记录的移动和新增、修改、删除等操作.

M **H H – A** M M

按钮的功能依次为:[第一条记录][最后一条记录][插入一条记录][删除当前记录][编辑当前记录][保存当前记录][取消当前记录 修改]

### (图三)表格信息操作工具栏:

实现对表格界面的常用信息操.

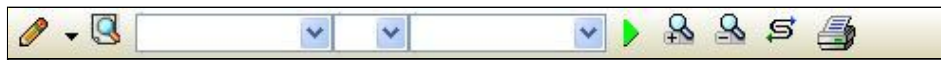

选输入法:指定在系统中使用的输入法,设定后在系统的整个操作过程中均有效,除非手动改变成其他的输入法.

查询刷新:刷新显示数据.

### × × ×

查询组合:组合在一起完成筛选记录的条件设置,依次为:

- "条件字段"下拉列表,用来选择构成条件表达式的字段名称.
- "条件运算符"下拉列表,用来选择构成条件表达式的运算符号.
- "条件值"下拉列表,用来选择构成条件表达式的值.
- ▶ 执行筛选:执行筛选,根据前面的查询条件,刷新表格信息.
- ڬ 复合筛选:进行更高级的复合筛选.
- **5** 取消排序:如果通过点击表格表头字段名称进行了排序,通过点击该按钮,则恢复正常顺序显示记录.
- ➡表格打印:预览(打印)当前显示的信息记录.

### (图四)左侧工具栏:提供其它常用功能

- 系统导航(显示隐藏系统导航).
- ┅隐藏/显示信息管理树(隐藏/显示信息管理树).
- 💷 录入窗口(录入窗口).
- 信息打印(利用报表显示打印信息).
- थ┛\_信息分析(信息分析).
- 🎽 筛选设置(记录筛选器设置).
- ▲字段显示(字段显示筛选器设置).
- 表格设置(表格界面设置).
- 🖆 输入辅助(表格辅助录入设置).
- 🛃 触发设定(当前表记录级别上的计算与验证).
- 学段计算(字段批量计算器设置).
- 模式设计(设计录入窗口).
- ➡打印设计(修改报表格式).

■表格打印(表格打印预览).
 ■高息设计(信息表设计器).
 ●信息处理(运算树).

董菜单转化(建立/撤销菜单化管理).

## 【录入窗口】

录入窗口用来做为信息的输入更新界面,通过录入窗口对信息进行维护,可以确保信息更直观的显示和编辑,对一些信息 条码采用了高效的录入方式,提高了信息维护的效率和准确率。在主窗口工具栏上单击"录入窗口"按钮或双击表格界 面,即可打开录入窗口进行数据信息维护操作。

【信息维护区】信息维护区占据了录入窗口的绝大部分,放置各种和业务信息相关的项目,可以录入和修改。通过TAB键 (或回车键)和鼠标键来实现在各个信息项目之间进行转换。

| 姓   | 名 引張 | 绕       | 一性    | 别    | 男           | ~ |
|-----|------|---------|-------|------|-------------|---|
| 职 1 | 立 12 | 库管理员    | 电     | 话    | 13659664582 |   |
| 备落  | È 🛒  | 是一种没有副作 | 乍用的镇嵩 | • 例! |             |   |

【辅助录入窗口】有时很多需要录入的信息,系统中已经存在或者通过计算处理可以得到,将出现一个动态变化内容的窗口,我们可以在该窗口内选择内容代替手工输入,从而提高输入效率和准确率。

【工具栏】在窗口的下方,主要实现如下功能:记录导航,记录保存、增加和删除,调用对应报表输出,填充式查询,数据源刷新等。

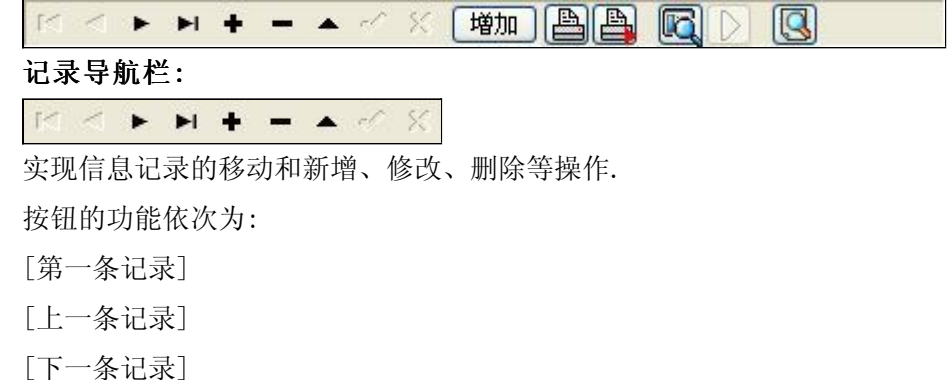

- [最后一条记录]
- 山水
- [增加新记录]
- [删除当前记录]
- [编辑当前记录]
- [保存当前记录]
- [取消当前记录修改]

\_\_\_\_\_

### 其它信息操作按钮:用来实现对信息的增加、打印、查询等操作.

增加 主表增加记录(Ctrl+A)
 打印预览(Ctrl+Q)
 开始打印(Ctrl+P)
 查询状态(Ctrl+F)

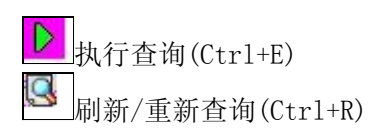

# 【打印输出窗口】

实现信息数据的格式化打印输出。

|       |                  | 客户信息录 | ŧک             |     |             |
|-------|------------------|-------|----------------|-----|-------------|
| 客户名称  | 上海浦东新区废品收购2      | 公司    |                |     |             |
| 客户简称  | SHPDXQFPSGGS     | 客户编号  | zh0002         |     |             |
| 联系人   | 杨晓灵              | 手机号码  | 13946559862    | 传真  | 021-4659856 |
| 办公室电话 | 022-2659875      | 合作关系  | 短期合作           | 开户行 | 中国工商银       |
| 银行帐号  | 2124542135464516 | 税号    | 15445463215123 | 32  |             |
| 地址    | 上海浦东新区朝阳         |       |                |     |             |
| 备注    | 顾客就是上帝!          |       |                |     |             |

## 工具栏:实现报表系列操作

■适合高度(按页面高度显示).

■适合宽度(按页面宽度显示).

■实际大小(按实际大小显示).

报表显示大小滚动条(细化调节报表显示大小).

直页面设置(打印机和页面设置).

●打印输出(打印).

副图像保存(生成图形).

- ▶ 第一页(第一页).
- ◀前一页(前页).

▶ 下一页(后页).

▶ 下一页(后页).
▶ 最后一页(最后一页).

₩表另存(导出为...).

## 【数据备份和恢复窗口】

数据备份和恢复功能用于单机系统的备份,备份内容包括系统设置信息和系统业务数据信息。如果用户对系统做了二次开 发,所有的二次开发信息也会一起备份。

【进入数据备份和恢复窗口】

通过执行主窗口主菜单:"工具→数据备份与恢复"可以进入数据备份和恢复窗口:

| 所又许                                                | 占用空                                                      | í间(字节)               |
|----------------------------------------------------|----------------------------------------------------------|----------------------|
|                                                    |                                                          |                      |
|                                                    |                                                          |                      |
|                                                    |                                                          |                      |
|                                                    |                                                          |                      |
|                                                    |                                                          |                      |
|                                                    |                                                          |                      |
|                                                    |                                                          |                      |
|                                                    |                                                          |                      |
| <ul> <li>备份/恢复方式</li> <li>○ 分项操作 ● 整体操作</li> </ul> | <ul> <li>备份/恢复的内容</li> <li>● 全部</li> <li>● 仅3</li> </ul> | 系统表 ○ 仅信息表           |
| 备份/恢复方式<br>○分项操作 ●整体操作<br>备份当前数据                   | 备份/恢复的内容<br>● 全部 ○ 仅3<br>恢复选定备份                          | 系统表 〇 仅信息表<br>清除选定备份 |

【窗口功能说明】

备份列表:显示在系统文件夹下的backup子文件夹中依据备份的列表。

备份当前数据按钮:将当前系统数据备份,自动备份到backup文件夹,如果当天已经备份过,则弹出保存对话框请用 户指定名字。

恢复选定备份按钮:将备份列表中选定的备份文件恢复到当前系统中,如果当前系统中有备份后新增加的数据,将会 丢失。

清除选定备份按钮:将备份列表中选定的备份文件清除(删除)。

备份数据至…按钮:将当前系统数据备份到一个指定的路径,比如软盘、优盘等。

从…恢复备份按钮:从指定的路径恢复数据到系统,如果当前系统中有备份后新增加的数据,将会丢失。

## 【权限设置窗口】

用户可以选择用户权限设置是否启用,如果没有启动权限机制,用户默认以超级用户Admin的身份进入系统。如果启 用,用户在登录时就会显示登录窗口,并根据授予的权限确定做什么样的操作。只有超级用户才能进行权限设置,可以创 建用户和分配权限。也只有超级用户才拥有系统二次开发权限。

【进入用户权限设置窗口】

在系统主窗口,执行主菜单:"工具→用户权限设置"可以进入权限设置窗口。

| <b>軟作者</b> :                                   |      | 🖌 新建 删除 复制                                                                                                    |
|------------------------------------------------|------|----------------------------------------------------------------------------------------------------|
| 口令设置                                           | ***  |                                                                                                    |
| 目的中央                                           | 新口令] |                                                                                                    |
|                                                |      | <ul> <li>✓当前信息可见</li> <li>当前信息操作权限</li> <li>✓表格界面可见</li> <li>□表格界面只读</li> <li>✓录入窗口可用</li> <li>□录入窗口只读</li> <li>✓报表可用</li> <li>✓图形分析可用</li> <li>✓图形分析可以设计</li> </ul> |
| <ul> <li>□ 数据处理可用</li> <li>□ 自动交換可用</li> </ul> | 数据处理 | 可以修改                                                                                                    |

#### 【窗口功能说明】

启动权限管理按钮:通过执行该按钮启动权限管理机制,权限管理机制启动后,该按钮自动显示为灰色(不可用)。 撤销权限管理按钮:通过执行该按钮撤销权限管理机制,权限管理机制撤销后,该按钮自动显示为灰色(不可用)。 操作者:选择进行权限设置的用户名称。Admin为超级用户,总是存在不能被删除。选择某个用户后可以对其进行口 令设置和设置权限。

新建按钮: 创建新的用户, 需要指定用户的名称。

删除按钮:删除当前选定的用户。

复制按钮:根据当前用户的权限设置创建新的用户。

口令设置:对当前用户进行口令设置,需要依次输入:当前口令、新口令、确认输入重新输入新口令,然后单击"修改"按钮即可完成口令修改。

权限:包括针对每个节点的各种信息单元元素的访问权限设置和数据处理的权限设置。

节点相关:包括当前(节点)信息可见、表格界面可见、表格界面只读、录入窗口可用、录入窗口只读、报表可用、 图形分析可用、图形分析可以设计等。在选定指定节点后,再根据需要在对应的权限选项前面根据需要选定或取消选定即 可。

数据处理,包括:数据处理可用和数据处理可以修改两个选项。

应用权限按钮: 在对当前用户进行权限设置后, 必须执行该按钮才能将信息保存并其作用。

## 【信息库压缩】

为了保证系统效率和实现共享机制,对系统数据的某些操作(例如删除、信息表结构修改等)产生的无用数据并不是 及时删除,这样在长期操作后,信息库文件会变的比较大。为了清除这些数据,

用户可以使用信息库压缩功能,清除这些无用数据,确保信息库只存放有效数据且保证较小体积。

在主窗口通过执行主菜单:"工具→信息库压缩"可以执行该功能。

如果当前系统只有当前用户使用,系统会成功压缩并重新进入系统,反之会提示其他用户正在使用,建议用户在确定是单人使用时在使用该功能。

该功能只是针对单机系统或者文件共享方式使用的系统有效,不适用于C/S结构的系统。

## 【操作日志】

系统的操作日志用来跟踪用户对应用系统的各种数据操作和使用情况。如果希望使用日志功能,需要在选项中进 行设置,以启动系统的日志跟踪功能。

【日志设置】

在主窗口,通过执行菜单:工具→选项,即可进入选项设置窗口,选择"日志设置"页。

| 系统登录  退出 | 跟踪各用户进入和退出系统的位置、身份和时间等信息)  |
|----------|----------------------------|
| 信息节点访问   | (跟踪各用户对各个信息节点的访问信息)        |
| 信息增删修改   | (跟踪各用户对各种信息进行增加、删除和修改的信息)  |
| 录入 报表 分析 | (跟踪各用户对各种录入窗口、报表和分析的使用信息)  |
| 数据处理菜单   | (跟踪各用户调用菜单的"数据处理"信息)       |
| SQL命令窗口  | (跟踪各用户利用SQL命令窗口执行SQL命令的信息) |

【日志记录项目设置】

可以根据系统的应用情况和希望跟踪的目标,灵活设置日志记录项目。系统支持的项目如下:

系统登录和退出,信息节点访问,信息增删和修改,录入窗口、报表和信息分析,数据处理菜单调用,SQL命令窗口的使用。

在需要记录的项目上选中即可,然后确定退出,系统即启动日志记录功能。

【日志查看器】

可在日志查看器中查看日志记录信息,在主窗口,通过菜单:工具→日志查看器可以打开日志查看器窗口,如下图:

| 期间: 2012- 5-29<br>□ 查看选定信息节<br>□ 金 基本信息<br>□ □ 销售信息<br>□ □ 利润统计<br>□ □ 库存管理 | ▼ 至 2012- 5- | -29 💽 操作 | 者:                | <b>操作</b> 3       | 2里: | 系系信记记打关打打关 | 登退访修增册录录报报报<br>录出问改加除入入表表表表 |  |
|-----------------------------------------------------------------------------|--------------|----------|-------------------|-------------------|-----|------------|-----------------------------|--|
| 查看筛选日志                                                                      | 查看全部         | 旧志       | <b></b><br>清除当前日志 | <b></b><br>清除全部日志 |     |            |                             |  |
| 时间                                                                          | 操作者          | 操作       | 项目                |                   |     |            | ID                          |  |
|                                                                             |              |          |                   |                   |     |            |                             |  |
|                                                                             |              |          |                   |                   |     |            |                             |  |

该窗口功能说明如下:

【日志查看筛选设置】 对日志信息进行筛选设置:

期间:指定显示的日志记录的期间。

操作者:指定显示的日志记录的某个操作的信息,如果不选择则默认为所有操作者(用户)。

操作类型:指定显示的日志记录只包含选定的日志项目。

查看选定节点日志项目:如果该项选定,则只有当前信息节点且复合前面设置的日志信息才会显示。

【查看筛选日志按钮】 根据上面的设置,显示指定的日志记录信息。

【查看全部日志按钮】 上面的筛选设置无效,显示全部的日志记录信息。

【清除当前日志按钮】 清除当前显示的日志,如果当前日志是筛选后的结果,则只有筛选的这些记录被清除。

【清除全部日志按钮】 清除系统记录的所有日志。

窗口的下半部分显示日志的记录信息,包括时间、操作者、操作和项目信息,如果涉及到数据增删修改,会在最下面的编辑框中显示修改前后的内容对比,在SQL命令窗口执行的SQL语句也会显示在这个编辑框中。

通过数据导航栏可以翻看前后的相关日志记录。

## 【与EXCEL文件交换数据】

系统支持和EXCEL文件进行数据交换,在主窗口,可以通过在当前节点(选中节点)单击鼠标右键,执行弹出菜单: "表格界面→与EXCEL文件交换数据"可以进入与EXCEL文件交换数据窗口。

| 入数据到表格界面                                          |                         |
|---------------------------------------------------|-------------------------|
| Excel文件(X1s)导入                                    | Csv文件导入                 |
| Excel文件:                                          | Csv文件:                  |
| 工作表: 开始-                                          | 导入 开始导入                 |
| 字段对应关系:                                           |                         |
| 表格界面项目                                            | 外部对应项目                  |
| 客户名称                                              | ×                       |
| 总利润                                               |                         |
|                                                   |                         |
| 、表格界面导出数据到外部文件<br>表格界面数据到EXCEL文件<br>工作表名: 来自表格的数据 | 表格界面数据到CSV文件            |
| 、表格界面导出数据到外部文件<br>表格界面数据到EXCEL文件<br>工作表名:来自表格的数据  | 表格界面数据到CSV文件<br>导出 开始导出 |

#### 【选定表格】

无论是导出数据到EXCEL还是从EXCEL表格中导入数据,都需要指定表格,表格一般是主表,如果是某个从表,请从该处指定。

【表格界面数据到EXCEL文件】

工作表名:设置导出的EXCEL文件SHEET的名字,默认为"来自表格的数据"。

开始按钮: 自动创建EXCEL文件,并创建指定的工作表名称,然后将指定表格的数据导入的这个工资表中。

【EXCEL文件数据到表格界面】

EXCEL文件: 通过单击其右面的按钮, 可打开文件对话框, 供用户选择需要导入的EXCEL文件。

工作表:指定需要导入的工作区表名称,直接从下拉列表中选择即可。

字段对应:显示系统内表格界面和EXCEL文件的字段对应关系。因为EXCEL是非数据库格式的数据,因此在导入时,系 统尝试将其转换为数据表格式进行导入,EXCEL的数据格式越倾向于数据表,越容易导入。这里会将两种数据的字段对应 关系自动匹配,如果字段名不同,需要用户从下拉列表中选择字段名称手工进行匹配。

开始按钮:按照上面的设置进行导入操作。如果操作过程中出现格式转换问题,例如字符类型导入到数值类型,系统 会出现提示,并停止导入。